## Import Sessions From PortVision Plus With PortVision DX.

Please note, the DeviceMaster's seen in this example are all current firmware. In most cases you may not have updated the firmware, so the versions you see will likely be different.

| PV PortVi               | sion DX            |                            |      | 1000       | -      |        |         |       | -          |           | 22     | <b>1</b>      |        |         |
|-------------------------|--------------------|----------------------------|------|------------|--------|--------|---------|-------|------------|-----------|--------|---------------|--------|---------|
| <u>F</u> ile <u>M</u> a | inage <u>V</u> iew | <u>T</u> ools <u>H</u> elp |      |            |        |        |         |       |            |           |        |               |        |         |
|                         |                    | 1                          | 1    | 4          | (a)    |        | Q       | X     |            | 0         | 4      |               |        |         |
| Scan                    | Refresh All        | Properties                 | Save | Load       | Upload | Reboot | Webpage | Notes | Help       | About     | Exit   |               |        |         |
| IP                      | ORTVIS             |                            |      |            |        |        |         |       |            |           |        |               |        |         |
| Use meni<br>this area   | u or toolbar to ad | ld notes in                | T    |            |        |        |         |       |            |           |        |               |        |         |
|                         |                    |                            |      | Device Nar | me     |        | Mode    | el    | IP Address | MAC Addre | ss Sof | tware Version | Status |         |
| <                       | ····               | 4                          |      |            |        |        |         |       |            |           |        |               |        |         |
| For Help.               | press F1           |                            |      |            |        |        |         |       |            |           |        |               |        | 0 Ready |
|                         |                    |                            |      |            |        |        |         |       |            |           |        |               |        | 1       |

Open PortVision DX

| IPV PortVision DX                                | -      |        |         |         | -         |             | -                |           |
|--------------------------------------------------|--------|--------|---------|---------|-----------|-------------|------------------|-----------|
| File Manage View Tools Help                      |        |        |         |         |           |             |                  |           |
| New Session                                      |        |        | .0      | CX.     | <b>1</b>  | A 4         | (                |           |
| Import Session                                   | Unload | Report | Webnane | Notes   | Help      | About Ex    | tz<br>it         |           |
| Save Session As                                  | opiona | Report | waapaga | 1000cca | Thep      | About Ex    |                  |           |
| Export Device List to Notepad                    |        |        |         |         |           |             |                  |           |
| Convert DeviceMaster Configuration Files         |        |        |         |         |           |             |                  |           |
| Exit Alt+X                                       |        |        |         |         |           |             |                  |           |
| Use menu or toolbar to add notes in A this area. |        |        |         |         |           |             |                  |           |
| ▲ Device                                         | Name   |        | Mode    | 4   I   | P Address | MAC Address | Software Version | Status    |
| E                                                |        |        |         |         |           |             |                  |           |
|                                                  |        |        |         |         |           |             |                  |           |
| Import/Open an existing Session                  |        |        |         |         |           |             |                  | 0 0 Ready |

Select the "File drop down menu and select "Import Session..."

| IPV Import Session                                                                                          |                                       |                                               | ×                         |
|----------------------------------------------------------------------------------------------------|---------------------------------------|-----------------------------------------------|---------------------------|
| Comtro                                                                                                    | ol       PortVision DX       Sessions | ✓ 4→ Search                                   | Sessions 🔎                |
| Organize 🔻 New fol                                                                                          | lder                                  |                                               | := • 🔟 🔞                  |
| ☆ Favorites                                                                                                 | Name                                  | Date modified                                 | Type Size                 |
| Desktop Downloads Recent Places                                                                             | imine.pvsx                            | 10/1/2015 9:28 AM                             | PVSX File                 |
| <ul> <li>□ Libraries</li> <li>□ Documents</li> <li>□ Music</li> <li>□ Pictures</li> <li>□ Videos</li> </ul> | Ε                                     |                                               |                           |
| Computer                                                                                                    |                                       | III                                           |                           |
| File                                                                                                    | <u>n</u> ame: *.pvsx                  | <ul> <li>✓ PortVisio</li> <li>Oper</li> </ul> | on DX Sessions (*.pvsx) 👻 |

This will open default folder where there may be no files listed.

| IPV Import Session                                                                                    |                                          |                                                          | ×                                  |
|----------------------------------------------------------------------------------------------------|------------------------------------------|----------------------------------------------------------|------------------------------------|
| Comtrol > PortVision DX > Sessions                                                                    | ✓ 4 Search                               | Sessions                                                 | م                                  |
| Organize 🔻 New folder                                                                                 |                                          | •                                                        |                                    |
| ★ Favorites Name                                                                                      | Date modified                            | Туре                                                     | Size                               |
| Desktop inne.pvsx                                                                                     | 10/1/2015 9:28 AM                        | PVSX File                                                |                                    |
| 🕮 Recent Places                                                                                       |                                          |                                                          |                                    |
| □     Libraries     □       □     Documents       □     Music       □     Pictures       □     Videos |                                          |                                                          |                                    |
| Local Disk (C:)                                                                                       |                                          |                                                          |                                    |
| 👝 Local Disk (D:) 🔻 < 💷                                                                               |                                          |                                                          |                                    |
| File <u>n</u> ame: *,pvsx                                                                             | ✓ PortVision<br>PortVision<br>PortVision | on DX Sessions (<br>on DX Sessions (<br>on Plus Sessions | (*.pvsx) ▼<br>*.pvsx)<br>: (*.pvs) |

In the lower right corner, change the file type from (\*.pvsx) to (\*.pvs)

| IPV Import Session                                     |                   |                         | x    |
|--------------------------------------------------------|-------------------|-------------------------|------|
| 🚱 🔍 🗢 🔛 « Users 🕨 Mac 🕨 My Documents 🕨 PortVision Plus | ✓ Search          | PortVision Plus         | ٩    |
| Organize 🔻 New folder                                  |                   | = - 1                   | 0    |
| Mac Name                                               | Date modified     | Туре                    | Size |
| AppData                                                | 10/1/2015 9:25 AM | PVS File                |      |
| Contacts                                               |                   |                         |      |
| Cookies                                                |                   |                         |      |
| Desktop                                                |                   |                         |      |
| Favorites                                              |                   |                         |      |
| Links E                                                |                   |                         |      |
| Local Settin                                           |                   |                         |      |
| PortVision                                             |                   |                         |      |
| My Docum                                               |                   |                         |      |
| My Music 🗸 🖌 🏢                                         |                   |                         | ۰.   |
| File <u>n</u> ame: mac+.pvs                            | ✓ PortVisio       | on Plus Sessions (*.pvs | ) 🔻  |
|                                                        | <u>O</u> per      | Cancel                  |      |

Change to the folder where the PortVision Plus session file was saved. In this example the session is called mac+.pvs. High-light the file and click the "Open" button.

It should show something like this:

| <b>IPV</b> PortVis     | ion DX             |                            | -   | -        |          | 100             |         |         | 190        | -             |                   | 100                |         |          |
|------------------------|--------------------|----------------------------|-----|----------|----------|-----------------|---------|---------|------------|---------------|-------------------|--------------------|---------|----------|
| <u>File Ma</u>         | nage <u>V</u> iew  | <u>T</u> ools <u>H</u> elp | )   |          |          |                 |         |         |            |               |                   |                    |         |          |
| 1                      | 2                  |                            | Å   | •        | 4        | R               | 2       | 9       | $\swarrow$ | -             | 0 4               |                    |         |          |
| Scan                   | Refresh All        | Properties                 | Sar | ve       | Load     | Upload          | Reboot  | Webpage | Notes      | Help          | About Exit        |                    |         |          |
| IP                     | ORTVIS             | LO N°<br>( DX )            |     | <b>.</b> |          | ican Results [2 | 9 / 29] |         |            |               |                   |                    |         |          |
| Name : So              | an Results         |                            | *   |          |          |                 |         |         |            |               |                   |                    |         |          |
| Use menu<br>this area. | ı or toolbar to ad | ld notes in                | *   |          |          |                 |         |         |            |               |                   |                    |         |          |
|                        |                    |                            |     |          | Device N | lame            |         | Mod     | el         | IP Address    | MAC Address       | Software Version   | Status  | *        |
|                        |                    |                            |     | ۵.       | Devid    | e 07:00:5E      |         | UP-4F   | (DB9)      | 192.168.2.41  | 00:C0:4E:07:00:5E | NS-Link 10.02      | ON-LINE | =        |
|                        |                    |                            | E   | ۵ 🗸      | Devic    | e 07:00:7E      |         | RTS-4   | P (DB9)    | 192.168.2.42  | 00:C0:4E:07:00:7E | SocketServer 10.02 | ON-LINE |          |
|                        |                    |                            |     | 2        | Devic    | e 08:00:2A      |         | RTS-8   | P (DB9)    | 192.168.2.82  | 00:C0:4E:08:00:24 | NS-Link 10.02      | ON-LINE |          |
|                        |                    |                            |     | •        | Devic    | e 09:00:60      |         | RTS-4   | P (RJ45)   | 192.168.2.43  | 00:C0:4E:09:00:60 | NS-Link 10.02      | ON-LINE |          |
|                        |                    |                            |     | •        | Devid    | e 0A:00:2F      |         | RTS-8   | P (RJ45)   | 192.168.2.81  | 00:C0:4E:0A:00:2  | SocketServer 10.02 | ON-LINE |          |
|                        |                    |                            | -   | 24       | Devic    | e 0B:01:05      |         | RTS-1   | 6P (2E)    | 192.168.2.161 | 00:C0:4E:0B:01:05 | NS-Link 10.02      | ON-LINE |          |
| 1                      |                    |                            |     |          | Devio    | :e 12:01:57     |         | RTS-3   | 2P         | 192.168.2.201 | 00:C0:4E:12:01:57 | NS-Link 10.02      | ON-LINE | <b>T</b> |
| For Help, p            | oress F1           |                            |     | •        |          |                 |         |         |            | 11            |                   | Scan               | Results | 1 Ready  |
|                        |                    |                            |     |          |          |                 |         |         |            | _             |                   | 1 10 000           |         | 1        |

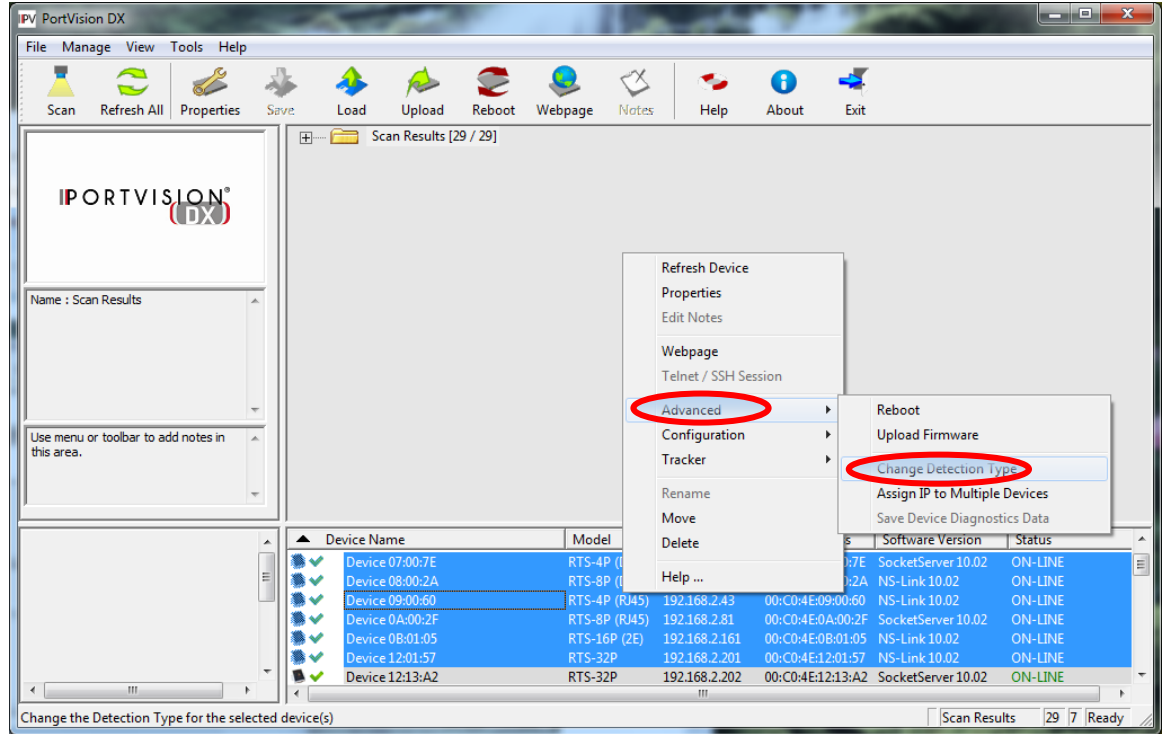

High-light the listed DeviceMaster units as a group and then Right Click on the group and select Advanced > Change Detection Type.

| Change Detection Type                                            | x            |
|------------------------------------------------------------------|--------------|
| Please choose the new Detection Type for the selected device(s). | OK<br>Cancel |
| Detection Type : REMOTE                                          |              |

In the Detection Type: filed, select the "REMOTE" option and click OK.

| IPV PortVision DX                                                   | - C                                |                          | A                                  |                                        | -                                   |                                | x     |
|---------------------------------------------------------------------|------------------------------------|--------------------------|------------------------------------|----------------------------------------|-------------------------------------|--------------------------------|-------|
| <u>F</u> ile <u>M</u> anage <u>V</u> iew <u>T</u> ools <u>H</u> elp |                                    |                          |                                    |                                        |                                     |                                |       |
| 1 2 💰 🔞                                                             | 🎉 🚸 🎓                              | 🥭 😣 🔇                    | 5 📀                                | 0 🔫                                    |                                     |                                |       |
| Scan Refresh All Properties Sa                                      | rve. Load Upload                   | Reboot Webpage No        | tes Help                           | About Exit                             |                                     |                                |       |
| PORTVISION                                                          | E- Can Results [25                 | 9 / 29]                  |                                    |                                        |                                     |                                |       |
| Name : Scan Results                                                 |                                    |                          |                                    |                                        |                                     |                                |       |
| Use menu or toolbar to add notes in Athis area.                     |                                    |                          |                                    |                                        |                                     |                                |       |
|                                                                     | <ul> <li>Device Name</li> </ul>    | Model                    | IP Address                         | MAC Address                            | Software Version                    | Status                         | *     |
| E                                                                   | Device 07:00:7E<br>Device 08:00:2A | RTS-4P (DB<br>RTS-8P (DB | 9) 192.168.2.42<br>9) 192.168.2.82 | 00:C0:4E:07:00:7E<br>00:C0:4E:08:00:2A | SocketServer 10.02<br>NS-Link 10.02 | ON-LINE (TCP)<br>ON-LINE (TCP) | E     |
| _                                                                   | Device 09:00:60                    | RTS-4P (RJ4              | 5) 192.168.2.43                    | 00:C0:4E:09:00:60                      | NS-Link 10.02                       | ON-LINE (TCP)                  |       |
|                                                                     | Device 0A:00:2F                    | RTS-8P (RJ4              | 5) 192.168.2.81                    | 00:C0:4E:0A:00:2F                      | SocketServer 10.02                  | ON-LINE (TCP)                  |       |
|                                                                     | Device 0B:01:05                    | KIS-16P (2)              | 102.168.2.161                      | 00:C0:4E:0B:01:05                      | NS-Link 10.02                       | ON-LINE (TCP)                  |       |
| -                                                                   | Device 12:01:57                    | RTS-32P                  | 192.106.2.201                      | 00.00.4E12.01.57                       | SocketServer 10.02                  | ON-LINE (TCP)                  | -     |
| 4 III +                                                             | Device 12:13:AZ                    | NT3*52P                  | 192.100.2.202                      | 00.C0:4E:12:15:AZ                      | SocketServer 10.02                  | OT4-LINE                       | •     |
| For Help, press F1                                                  |                                    |                          |                                    |                                        | Scan Res                            | ults 29 7 Read                 | ły // |

Right Click on the group and select "Refresh Device" from the pop-up.

## You should result to this:

| IPV PortVision DX                    |                            |     |            |                 |             |              |            | -             |                  |                      |                 | x      |
|--------------------------------------|----------------------------|-----|------------|-----------------|-------------|--------------|------------|---------------|------------------|----------------------|-----------------|--------|
| <u>File Manage View</u>              | <u>T</u> ools <u>H</u> elp | )   |            |                 |             |              |            |               |                  |                      |                 |        |
| Scan Refresh A                       | All Properties             | Sav | re Loz     | ad Upload       | C<br>Reboot | Q<br>Webpage | べ<br>Notes | 🦘<br>Help     | About Exi        |                      |                 |        |
| IPORTVI                              |                            |     | <b>₩ (</b> | Scan Results [2 | 29 / 29]    |              |            |               |                  |                      |                 |        |
| Name : Scan Results                  |                            | *   |            |                 |             |              |            |               |                  |                      |                 |        |
| Use menu or toolbar to<br>this area. | add notes in               | *   |            |                 |             |              |            |               |                  |                      |                 |        |
|                                      |                            |     | 🔺 Devid    | e Name          |             | Mode         | e l        | IP Address    | MAC Address      | Software Version     | Status          | ~      |
|                                      |                            |     | 🛸 🖌 🛛 D    | evice 07:00:5E  |             | UP-4P        | (DB9)      | 192.168.2.41  | 00:C0:4E:07:00:5 | NS-Link 10.02        | ON-LINE (TCP)   | =      |
|                                      |                            | Ξ   | 🛸 🖌 🛛 D    | evice 07:00:7E  |             | RTS-4        | P (DB9)    | 192.168.2.42  | 00:C0:4E:07:00:7 | SocketServer 10.02   | ON-LINE (TCP)   |        |
|                                      |                            |     | 🛸 🖌 🛛 D    | evice 08:00:2A  |             | RTS-8        | P (DB9)    | 192.168.2.82  | 00:C0:4E:08:00:2 | A NS-Link 10.02      | ON-LINE (TCP)   |        |
|                                      |                            |     | 🍽 🖌 🛛 D    | evice 09:00:60  |             | RTS-4        | P (RJ45)   | 192.168.2.43  | 00:C0:4E:09:00:6 | NS-Link 10.02        | ON-LINE (TCP)   |        |
|                                      |                            |     | 🍽 🖌 🛛 D    | evice 0A:00:2F  |             | RTS-8        | P (RJ45)   | 192.168.2.81  | 00:C0:4E:0A:00:2 | F SocketServer 10.02 | ON-LINE (TCP)   |        |
|                                      |                            |     | 🍢 🖌 🛛 D    | evice 0B:01:05  |             | RTS-10       | 5P (2E)    | 192.168.2.161 | 00:C0:4E:0B:01:0 | 5 NS-Link 10.02      | ON-LINE (TCP)   |        |
|                                      |                            |     | 🍽 🖌 🛛 D    | evice 12:01:57  |             | RTS-3        | 2P         | 192.168.2.201 | 00:C0:4E:12:01:5 | NS-Link 10.02        | ON-LINE (TCP)   | -      |
|                                      |                            | r   | •          |                 |             |              |            | 111           |                  |                      |                 | •      |
| For Help, press F1                   |                            |     |            |                 |             |              |            |               |                  | Scan F               | Results   1 Rea | idy // |